## OFFICE of CONTRACTS and GRANTS DIVISION OF RESEARCH

## Research Administration Certification Program (RACP) Online Registration User Guide

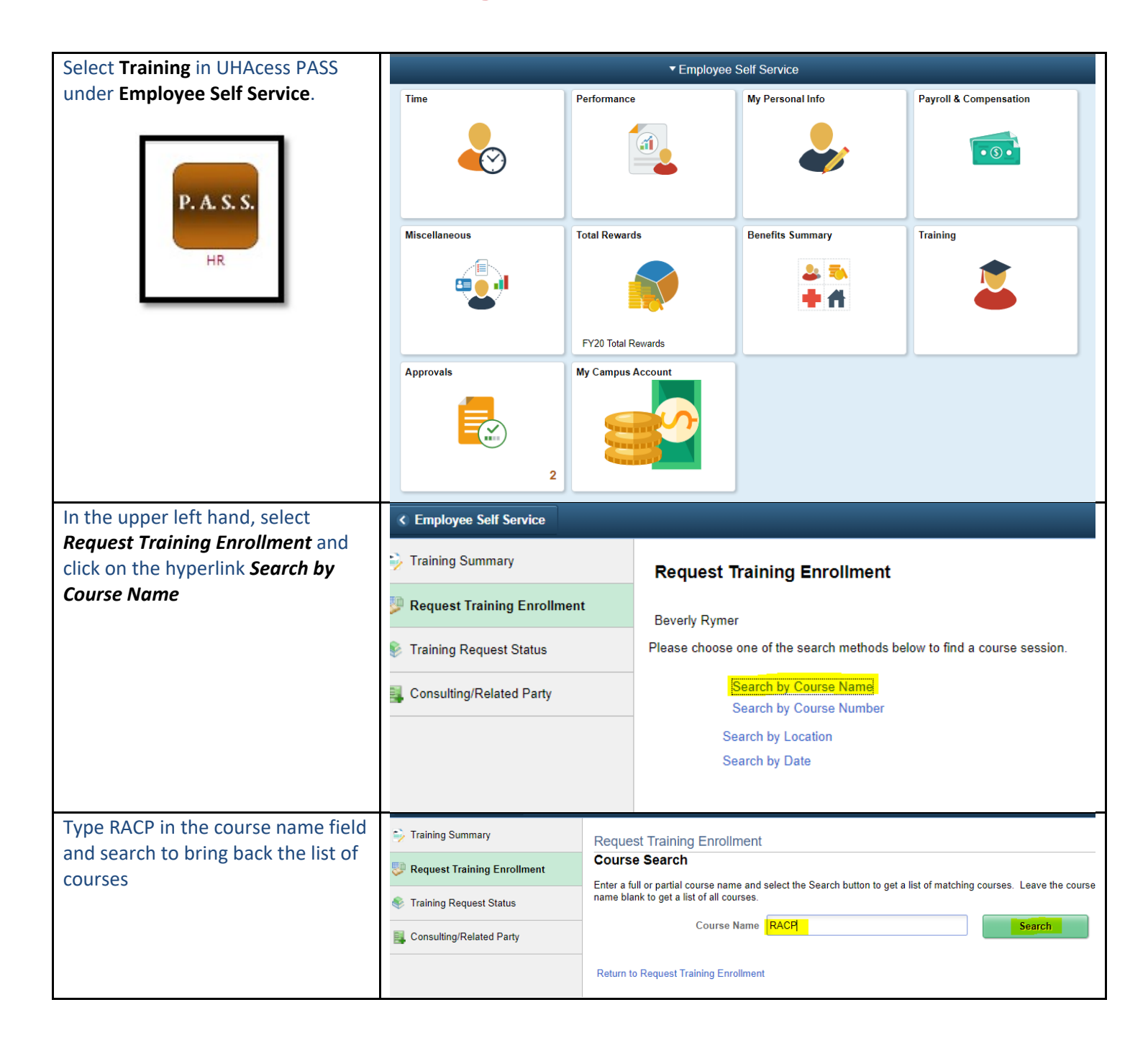

| The courses are updated annually.                                                                       | Course Details                                                                                                    |                    |            |                  |                                |                                |                         |      |                        |  |  |
|----------------------------------------------------------------------------------------------------|----------------------------------------------------------------------------------------------------|--------------------|------------|------------------|--------------------------------|--------------------------------|-------------------------|------|------------------------|--|--|
| Click on the View Available<br>Sessions hyperlinks of the most<br>active FY to see and register for the | Description                                                                                                    |                    |            | Course<br>Detail | Course<br>Number               |                                | Session Availability⊽   |      |                        |  |  |
|                                                                                                    | FY21 RACP: Module 9                                                                                                   |                    |            | 6                | HR2109                         |                                | View Available Sessions |      |                        |  |  |
| module.                                                                                                 | FY21 RACP: Module 5                                                                                                   |                    | 0          | HR2105           |                                | View Available Sessions        |                         |      |                        |  |  |
|                                                                                                    | FY21 RACP: Module 8                                                                                                   |                    |            | 6                | HR210                          | HR2108 View Available Sessions |                         |      | ns                     |  |  |
|                                                                                                    | FY21 RACP:                                                                                                    |                    | 6          | HR210            | 6                              | View Available Sessions        |                         |      |                        |  |  |
|                                                                                                    | FY21 RACP: Module 7                                                                                                   |                    |            | •                | HR2107 View Available Sessions |                                |                         | ns   |                        |  |  |
| In the View Available Session                                                                           | View Available Sessions                                                                                               |                    |            |                  |                                |                                |                         |      |                        |  |  |
| Window, click on the session                                                                            | HR2002 FY20 RACP: Module 2                                                                                            |                    |            |                  |                                |                                |                         |      |                        |  |  |
| number hyperlink to continue.                                                                           | Select a session number in the list below to view session details or to request enrollment<br>in the session.         |                    |            |                  |                                |                                |                         |      |                        |  |  |
|                                                                                                    | Course Se                                                                                                    |                    | ·          |                  |                                |                                |                         |      |                        |  |  |
|                                                                                                    | Session                                                                                                    | Start Date         | Start Date |                  |                                | Location                       |                         |      |                        |  |  |
|                                                                                                    | 0001 08/31/2020                                                                                                    |                    |            |                  |                                | https://login.tap.uh.edu       |                         |      |                        |  |  |
|                                                                                                    | Return to Course Search                                                                                               |                    |            |                  |                                |                                |                         |      |                        |  |  |
| In the Session Detail Window, click                                                                     | Session Schedule                                                                                                    |                    |            |                  |                                |                                |                         |      |                        |  |  |
| on Continue.                                                                                            | Date                                                                                                    | Session Start Date | Ses        | sion End Date    | S                              | tart Time                      | End                     | Time | Training Facility Name |  |  |
|                                                                                                    | Tuesday 08/31/2021 08/31/2021 12:00AM                                                                                 |                    |            |                  |                                |                                |                         |      |                        |  |  |
|                                                                                                    | If this session is full, place me on the waiting list.                                                                |                    |            |                  |                                |                                |                         |      |                        |  |  |
| When enrollment is complete, the                                                                        | Submit Request Enter comments (optional) and select Submit button at the bottom of the page to complete your request. |                    |            |                  |                                |                                |                         |      |                        |  |  |
| user will receive a submit request confirmation.                                                        |                                                                                                    |                    |            |                  |                                |                                |                         |      |                        |  |  |
| Note: The actual training                                                                               | Course Session Details                                                                                                |                    |            |                  |                                |                                |                         |      |                        |  |  |
| module will not show up in                                                                              | Course HR2101 FY21 RACP: Module 1                                                                                     |                    |            |                  |                                |                                |                         |      |                        |  |  |
| Training Access Portal till the                                                                         | Session 0001<br>Duration (Hours) 0.0<br>Location<br>Language                                                          |                    |            |                  |                                |                                |                         |      |                        |  |  |
| next day. It is an overnight                                                                            |                                                                                                    |                    |            |                  |                                |                                |                         |      |                        |  |  |
| feed.                                                                                                   |                                                                                                    |                    |            |                  |                                |                                |                         |      |                        |  |  |
|                                                                                                    |                                                                                                    |                    |            |                  |                                |                                |                         |      |                        |  |  |
|                                                                                                    | Beverly Rymer                                                                                                    |                    |            |                  |                                |                                |                         |      |                        |  |  |
|                                                                                                    | Employee ID 0080317                                                                                                   |                    |            |                  |                                |                                |                         |      |                        |  |  |
|                                                                                                    | Comments                                                                                                    |                    |            |                  |                                |                                | eď                      |      |                        |  |  |
|                                                                                                    |                                                                                                    |                    |            |                  |                                |                                |                         | 1    |                        |  |  |
|                                                                                                    |                                                                                                    |                    |            |                  |                                |                                |                         |      |                        |  |  |
|                                                                                                    | Submit                                                                                                    |                    |            |                  |                                |                                |                         |      |                        |  |  |
|                                                                                                    | Subilit                                                                                                    |                    |            |                  |                                |                                |                         |      |                        |  |  |

## UNIVERSITY of **HOUSTON** | **RESEARCH**

| The next day the user must log in<br>to PASS and go to the employee<br>Online Training to see the course<br>listed under the In Progress section<br>and complete it. | Training Access Portal :: Home |                |            |  |  |  |  |
|----------------------------------------------------------------------------------------------------|--------------------------------|----------------|------------|--|--|--|--|
|                                                                                                    | Email: brymer@uh.edu           |                |            |  |  |  |  |
| EMPLOYEE                                                                                                    | In Progress                    |                |            |  |  |  |  |
| ONLINE                                                                                                    | Nº Co                          | de DESCRIPTION | COMPLETION |  |  |  |  |
| T.A.P. Employee<br>Online Training                                                                                                    | There is no record to return.  |                |            |  |  |  |  |
|                                                                                                    |                                |                |            |  |  |  |  |